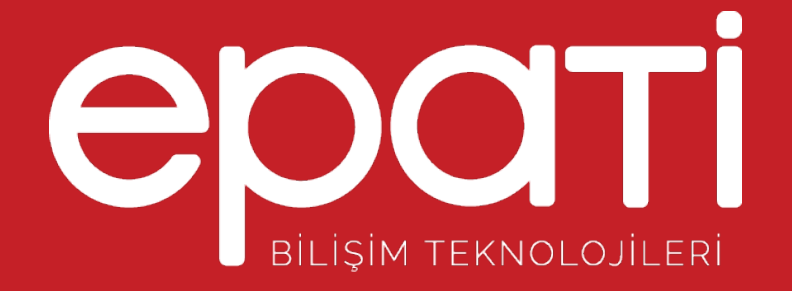

# H3C LACP Yapılandırması Ürün: Antikor v2 - Layer2 Tünel Omurga Yapılandırma Örnekleri

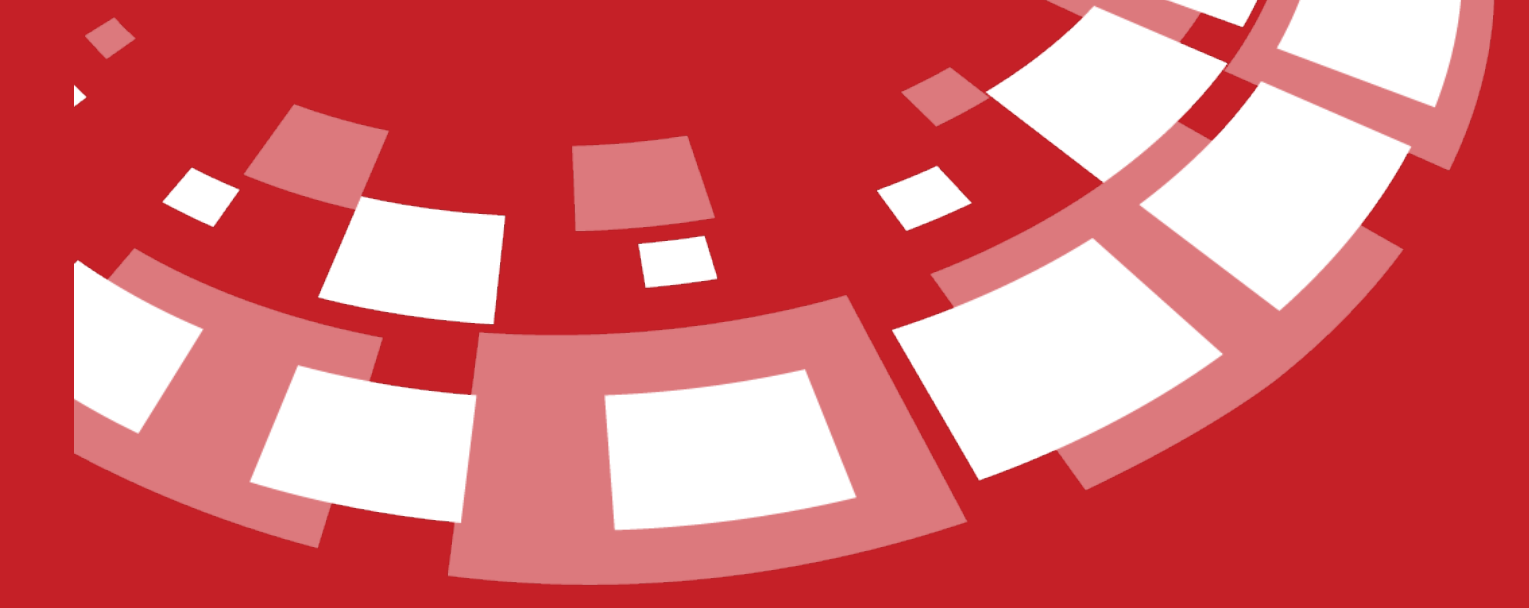

www.epati.com.tr

![](_page_1_Picture_0.jpeg)

![](_page_1_Picture_1.jpeg)

# Kısa Anlatım

Antikor v2 ile H3C Switch arasında LACP yapılandırması yapılacaktır. Antikor'un LAN bacağı için 2 adet 1GBit/sn hat yük dengelemeli ve yedekli olarak hizmet verecektir. Buradaki HP switch, backbone olarak görev yapmaktadır.

Link Aggregation Control Protocol ( LACP ) : LACP, iki switch arasında daha yüksek bant genişliği ve yedekli bağlantı sağlamak adına birden fazla up linkin eş zamanlı olarak çalışmasına imkan tanıyan bir protokoldür.

#### **Network Şeması**

![](_page_1_Figure_6.jpeg)

### Konfigürasyon

Üye Ethernet alanına birleştirilecek ethernet bacakları girilir.

#### Sanal Ethernet - Birleştirme - Yeni Kayıt

| Ad                           | dı Otomatik üretilecektir       |                                 |                                                                                                    |
|------------------------------|---------------------------------|---------------------------------|----------------------------------------------------------------------------------------------------|
| Üy<br>Ethernetle             | re igb1 × igb3 ×                |                                 |                                                                                                    |
| Sanal Etherne<br>Tür         | et Link Birleştirme - LACP<br>ü | Ŧ                               |                                                                                                    |
| Açıklam                      | a LAN Bacağı İçin Hat Birleş    | tirme                           |                                                                                                    |
|                              |                                 |                                 |                                                                                                    |
|                              |                                 | 🖉 İptal 🖉 Kaydı                 | et                                                                                                    |
| Sanal Ethernet - Birleştirme |                                 |                                 | 3 Yenile + Eke                                                                                                    |
| VIC CD/ DDC                  |                                 |                                 |                                                                                                    |
| # Adu là Sanal Eth           | ernet Türü 🕴 Üve Ethernetler    | 1 Acidama                       | t islamler                                                                                                    |
| 1 sanal1 Link Birleş         | tirme - LACP igb1 igb3          | LAN Bacağı İçin Hat Birleştirme | Image: Comparison of the state of the state of the s |
|                              |                                 | « < 1 > »                       |                                                                                                    |
|                              |                                 |                                 |                                                                                                    |
| [43cgwitch] ir               | torface Pridae-Jaaroaation      | × 1                             |                                                                                                    |
| [H3cSwitch] a                | nit                             | 1 1                             |                                                                                                    |
|                              |                                 |                                 |                                                                                                    |
| [H3cSwitch] ir               | nterface GigabitEthernet 1/     | 0/1                             |                                                                                                    |
| [H3cSwitch] po               | ort link-aggregation group      |                                 |                                                                                                    |
| [H3cSwitch] qu               | lit                             |                                 |                                                                                                    |
| [H3cSwitch] ir               | terface GigabitEthernet 1/      | (0/2                            |                                                                                                    |
| [H3cSwitch] po               | ort link-aggregation group      | 1                               |                                                                                                    |
| [H3cSwitch] qu               | it                              |                                 |                                                                                                    |
| [H3cSwitch]_ir               | nterface Bridge-Aggregation     | n 1                             |                                                                                                    |
| [H3cSwitch] po               | ort link-type trunk             |                                 |                                                                                                    |

## **Test Etme**

 $H3c \ Switch \ tarafında \ LACP \ ayarlarını \ kontrol \ etmek \ için \ display \ link-aggregation \ verbose \ komutu \ kullanılır.$ 

| Loadsharing Type: Shar Loadsharing, NonS Non-Loadsharing |                                                     |          |            |  |  |
|----------------------------------------------------------|-----------------------------------------------------|----------|------------|--|--|
| Port Status: S -                                         | Port Status: S Selected, U Unselected, I Individual |          |            |  |  |
| Flags: A LACP_Activity, B LACP_Timeout, C Aggregation,   |                                                     |          |            |  |  |
| D Synchronization, E Collecting, F Distributing,         |                                                     |          |            |  |  |
| G Defaulted, H Expired                                   |                                                     |          |            |  |  |
|                                                          |                                                     |          |            |  |  |
| Aggregate Interface: Bridge-Aggregation1                 |                                                     |          |            |  |  |
| Aggregation Mode: Static                                 |                                                     |          |            |  |  |
| Loadsharing Type: Shar                                   |                                                     |          |            |  |  |
| Port                                                     | Status                                              | Priority | y Oper-Key |  |  |
|                                                          |                                                     |          |            |  |  |
| GE1/0/1                                                  |                                                     | 32768    |            |  |  |
| GE1/0/2                                                  |                                                     | 32768    |            |  |  |
|                                                          |                                                     |          |            |  |  |

×

Antikor v2 LACP ayarları için Antikor v2 LACP Yapılandırması dokümanını takip ediniz.

# Sorun Giderme

| Çalıştırılan<br>Komut | Hata Mesajı                                                                                    | Çözüm Önerisi                                                                           |
|-----------------------|------------------------------------------------------------------------------------------------|-----------------------------------------------------------------------------------------|
| ping<br>10.0.0.1      | — Ping statistics for 10.0.0.1 — 5 packets transmitted, 0 packets received, 100.0% packet loss | display interface GigabitEthernet<br>1/0/1 ile portun aktif olduğunu kontrol<br>ediniz. |
|                       |                                                                                                | Portların shutdown olmadığından emin olunuz.                                            |
|                       |                                                                                                | Antikor v2'de ayarların uygulandığından emin olunuz.                                    |

epati Bilişim Teknolojileri San. ve Tic. Ltd. Şti. Mersin Üniversitesi Çiftlikköy Kampüsü Teknopark İdari Binası Kat: 4 No: 411 Posta Kodu: 33343 Yenişehir / MERSİN ♦ www.epati.com.tr
▶ bilgi@epati.com.tr
↓ +90 324 361 02 33
➡ +90 324 361 02 39

![](_page_3_Picture_5.jpeg)